## EASTERN SUFFOLK BOCES REGIONAL INFORMATION CENTER

# **CBT WORKSHOP #1: PREPARING FOR THE STATEWIDE SIMULATION**

Presented by the Student Data Services Department

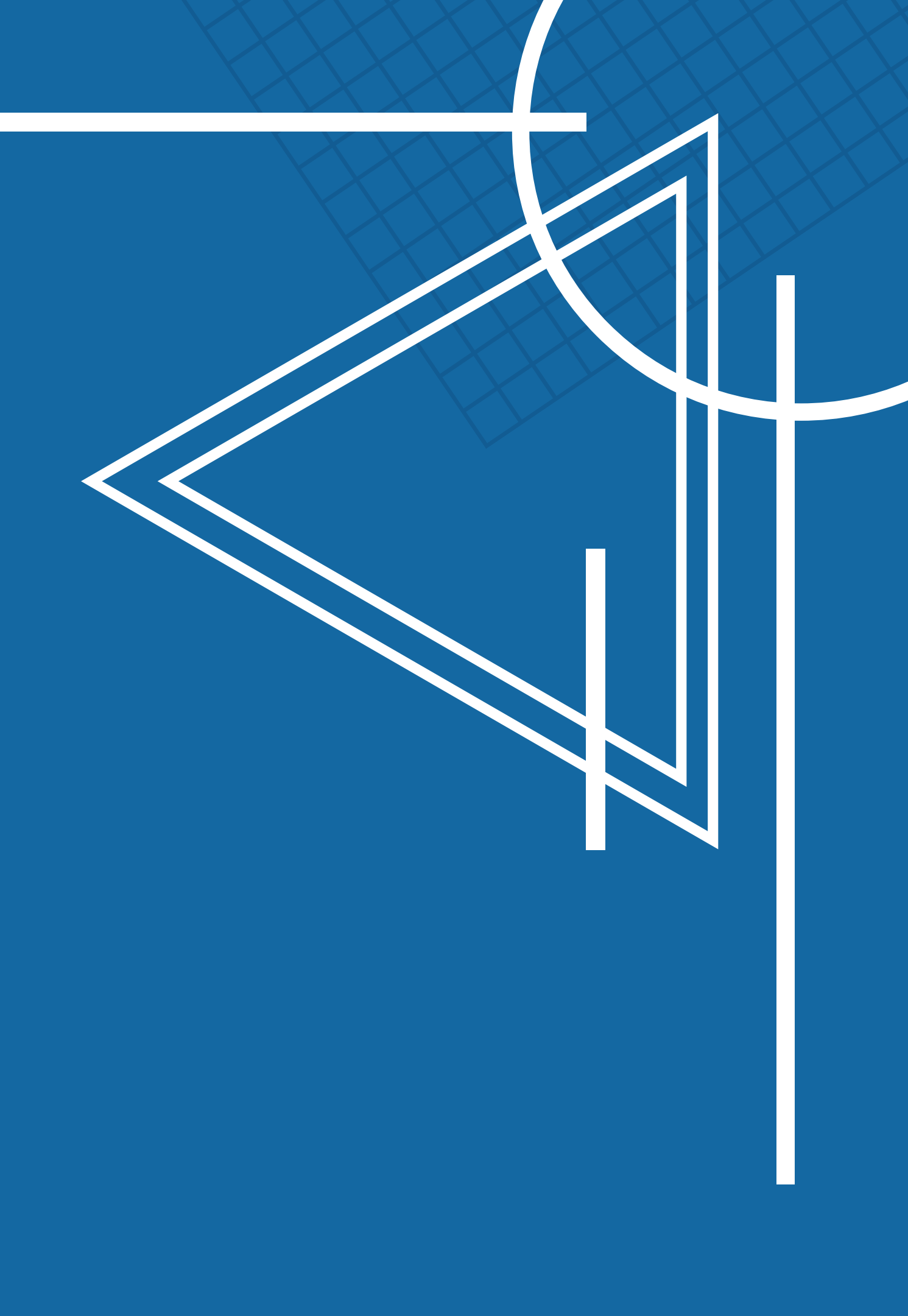

## **COMPLETING THE CBT TECH READINESS REVIEW BEFORE DEC. 28TH**

- Overview of how CBT sends and receives answer data
- Signing into the Nextera system
  - Accounts & Passwords
  - Using the 'Help' tab
  - What a basic district & building team looks like
    - Who should be assigned a role
  - Completing the Tech Readiness Review

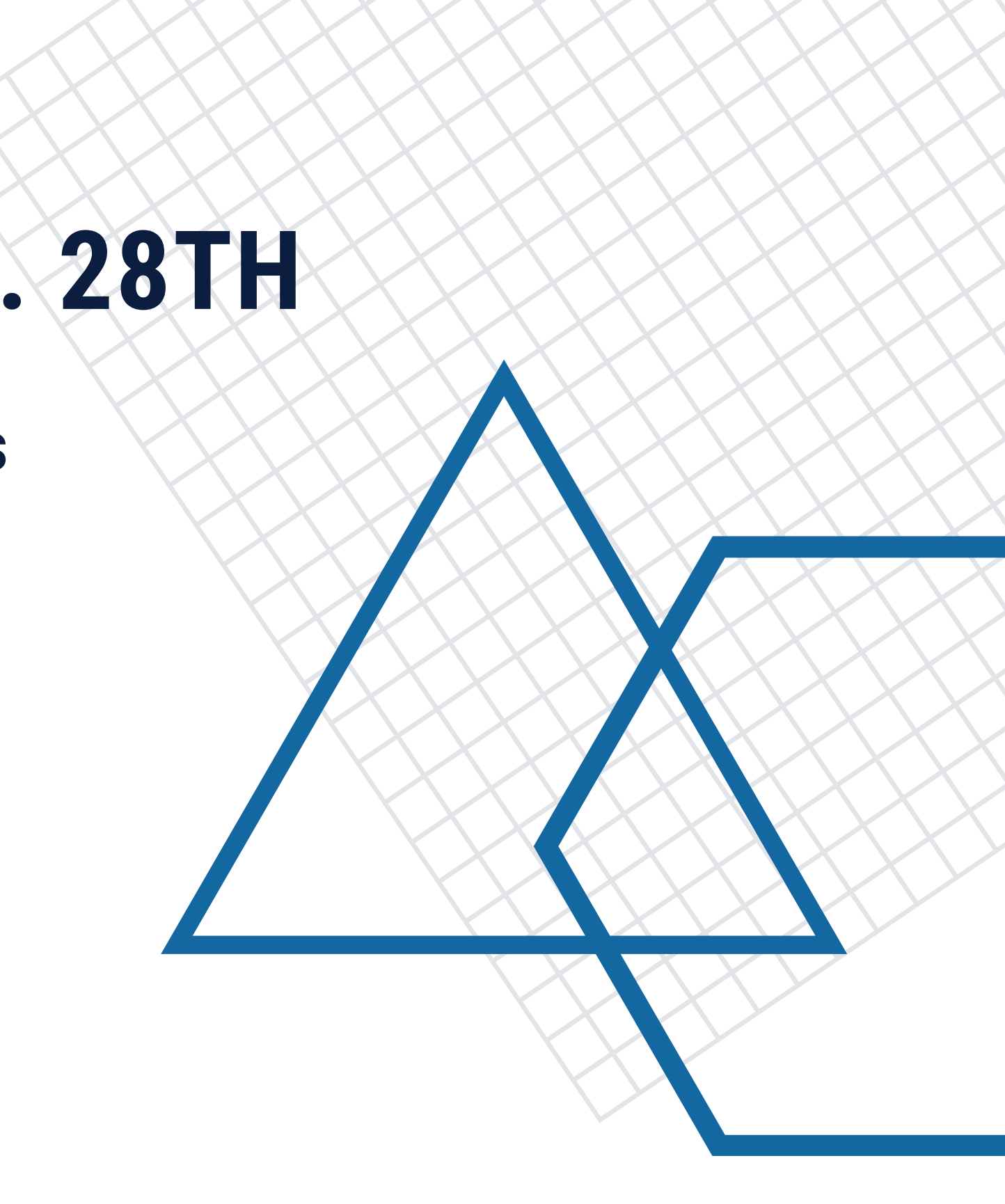

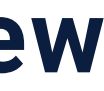

## MOVEMENT OF STUDENT RESPONSE DATA DURING COMPUTER BASED TESTING

Student Device

- Test data is transmitted every 5 min. to Questar
- If Connection is lost, data remains on the computer

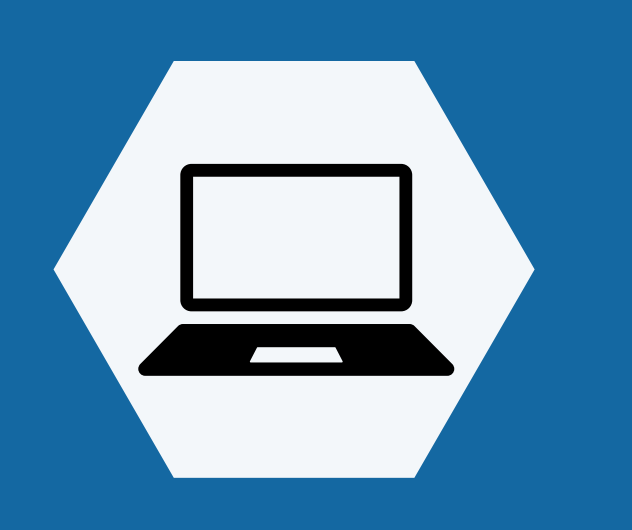

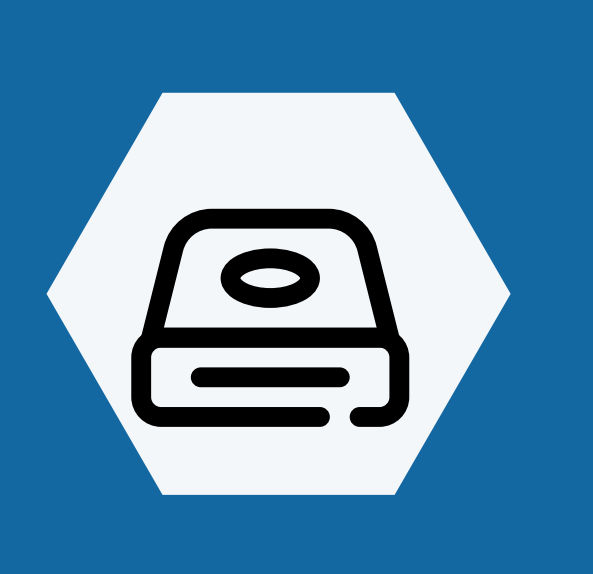

## Hard Drive Varies by device Stores data when connection is lost

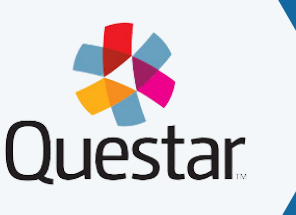

STUDEN

SERVICE

Questar

- Data that was successfully transmitted is processed
- Written (typed) responses are sent to your scoring vendor

#### Data Warehouse • MC & Written

- response data combined
- Issues with student data are fixed before the final deadline

# Accessing the Nextera System SIGNING IN TO THE NEXTERA SYSTEM

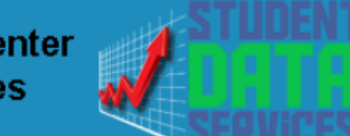

Regional Information Center Student Data Services

| Services - Events                  | Secure - Help -                        | ESB Home                                   |
|------------------------------------|----------------------------------------|--------------------------------------------|
|                                    |                                        |                                            |
|                                    |                                        |                                            |
|                                    |                                        |                                            |
|                                    |                                        | Quick Links                                |
| 1/28/2023)                         |                                        | NEXTERA/CBT Login Page<br>CBT Support Page |
| n Level o by <u>Thursday, Dece</u> | <u>mber 7,2023</u> for pre-loading the | Suffolk Data Deadlines<br>SIRS Guidance    |
| 6, 2024.                           |                                        | NYS School Report Card Site                |

dearee

to participate. 100% participation is not required

(ITE/DLM Educator Logir NYSED Information & Reporting Service SDS Workshop Materials Level 0 Upcomi

| a Events |                     |  |
|----------|---------------------|--|
|          |                     |  |
|          | ative a December of |  |

| New York State | e Grades 3-8        | <b>Testing Program</b> |
|----------------|---------------------|------------------------|
|                | Powered by Nextera® |                        |
|                | User ID             |                        |
|                |                     |                        |

| Si         | gn In          |  |
|------------|----------------|--|
| Forget ver | Ir password?   |  |
| Forgot you |                |  |
|            | and the second |  |

- DataCentral Quick Links- <u>www.datacentral.esboces.org</u> • NYSED CBT Support Site
  - This site has everything and a search feature.
  - <u>Nextera Login Page</u>
    - Access to the console and testing system
    - Supts & Principals have default accounts
      - Use the <u>'Forgot password'</u> feature on the
        - Nextera homepage
          - The site will send a direct reset email
      - Email Reset did not work?
        - Account questions can be sent to <u>cbtsupport@nysed.gov</u>

# Accessing the Nextera System

## THE NEXTERA HELP TAB

- 1. Help Contact information, Support Documentation, and live chat help feature 2. Downloads - Access the Secure Browser file for installation on your machines 3. System Scan - Checks that hardware is acceptable 4. CBT Technology Readiness - Brings you to the
- questionnaire

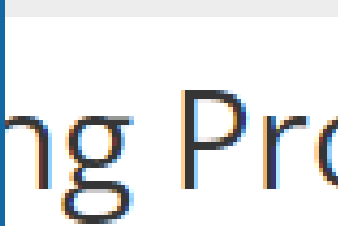

STUDE

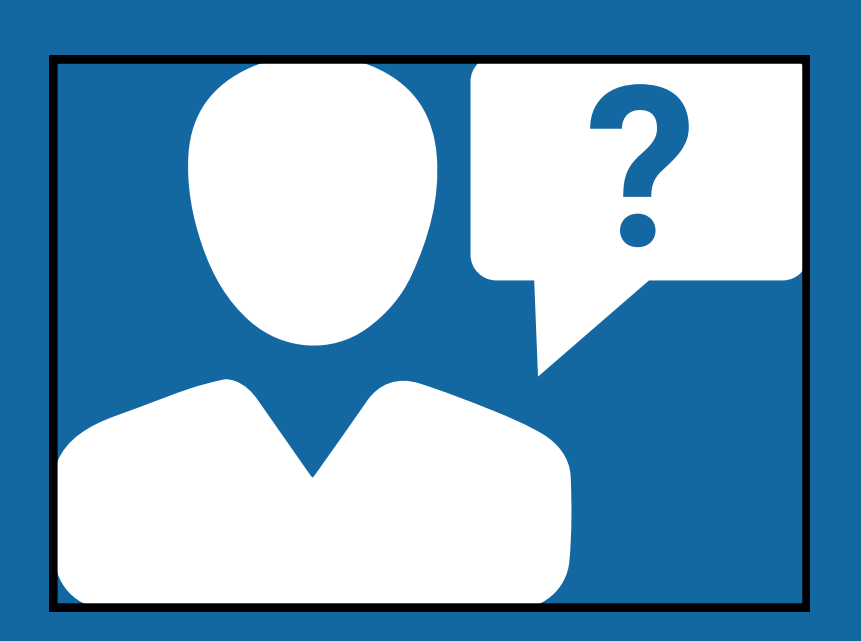

#### TITUCK-CUTCHOGUE ES (581012020002) | No C... Change

## ng Program

| IT RESPONSES |  |
|--------------|--|
|              |  |
|              |  |

ELP ~

- Help Downloads
- 3 System Scan
  - **CBT** Technology Readiness

# Basic CBT Team Setup

- 1. A District Level User who can assign roles, reset passwords, and transfer students within the district, and assist with accommodations and refusals
- 2. District IT Coordinator who is responsible for district technology, and the installation of the secure browser on all student devices
- 3. A Building Level User who can assign roles, reset passwords, and transfer students within their assigned building, and assist with accommodations and refusals 4. School IT Coordinator who is responsible for building
- technology maintenance, assisting proctors, and monitoring real time tech problems
- District Level user can see all school buildings
- School Level can only see their assigned school

#### **Nextera Roles and Responsibilities**

## Video Tutorial

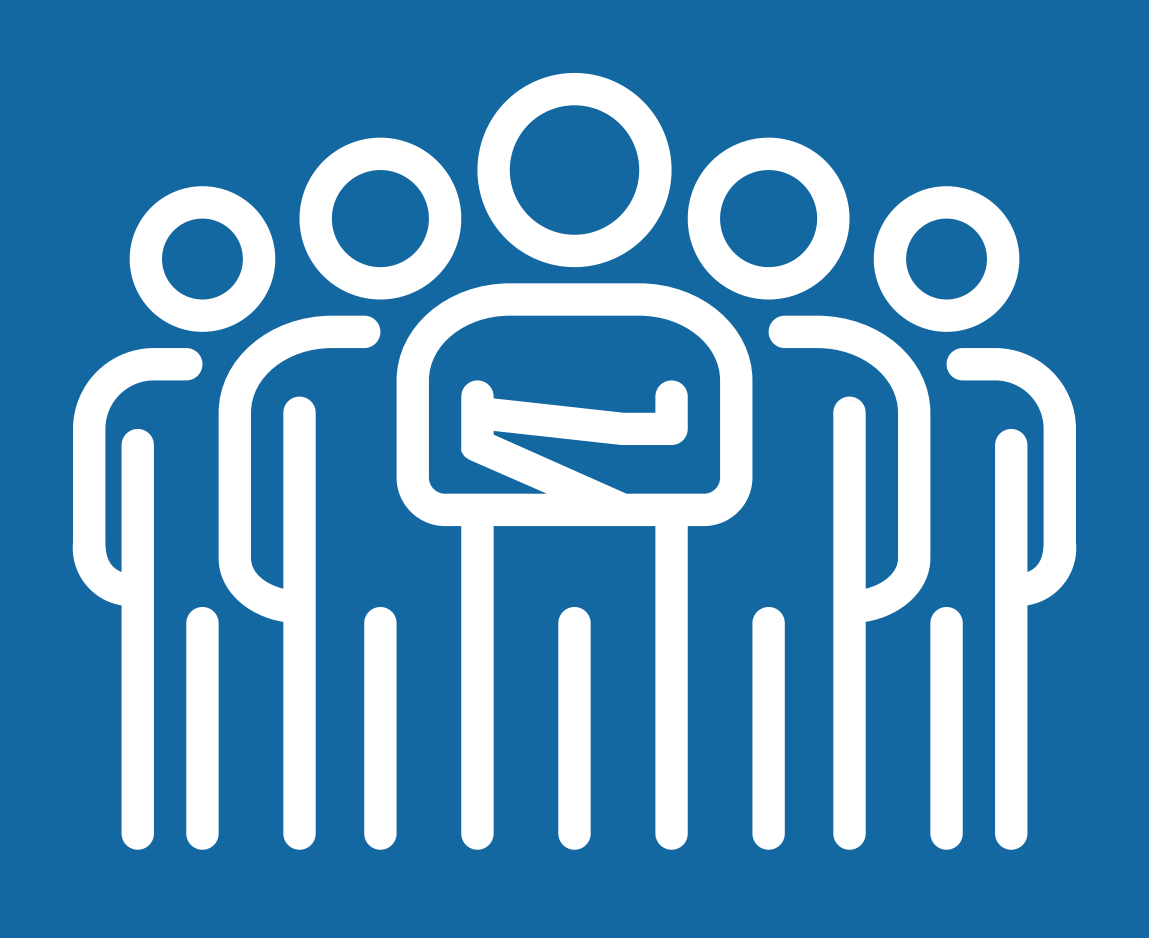

### **COMPLETEING THE BUILDING TECH READINESS ASSURANCE**

### **STEP 1: GATHER YOUR INFORMATION**

- 1. How many students are taking a CBT exam
  - Use your SMS for a current count
- 2. How many hours per day are you assuming students will use
  - These are untimed exams, this data point is only used to estimate bandwidth usage
- 3. How many total days are you allotting for testing
- 4. How many devices will be in use at any given time during testing
  - Use your best estimate if you are not sure of the exact count
- 5. What are the internet speeds in the building
  - <u>Use https://www.speedtest.net/</u> Click 'GO' and wait 30 seconds for it to finish
- 6. Who else besides the principal or DTC should receive communications from Questar
  - No more than two additional contacts can be added

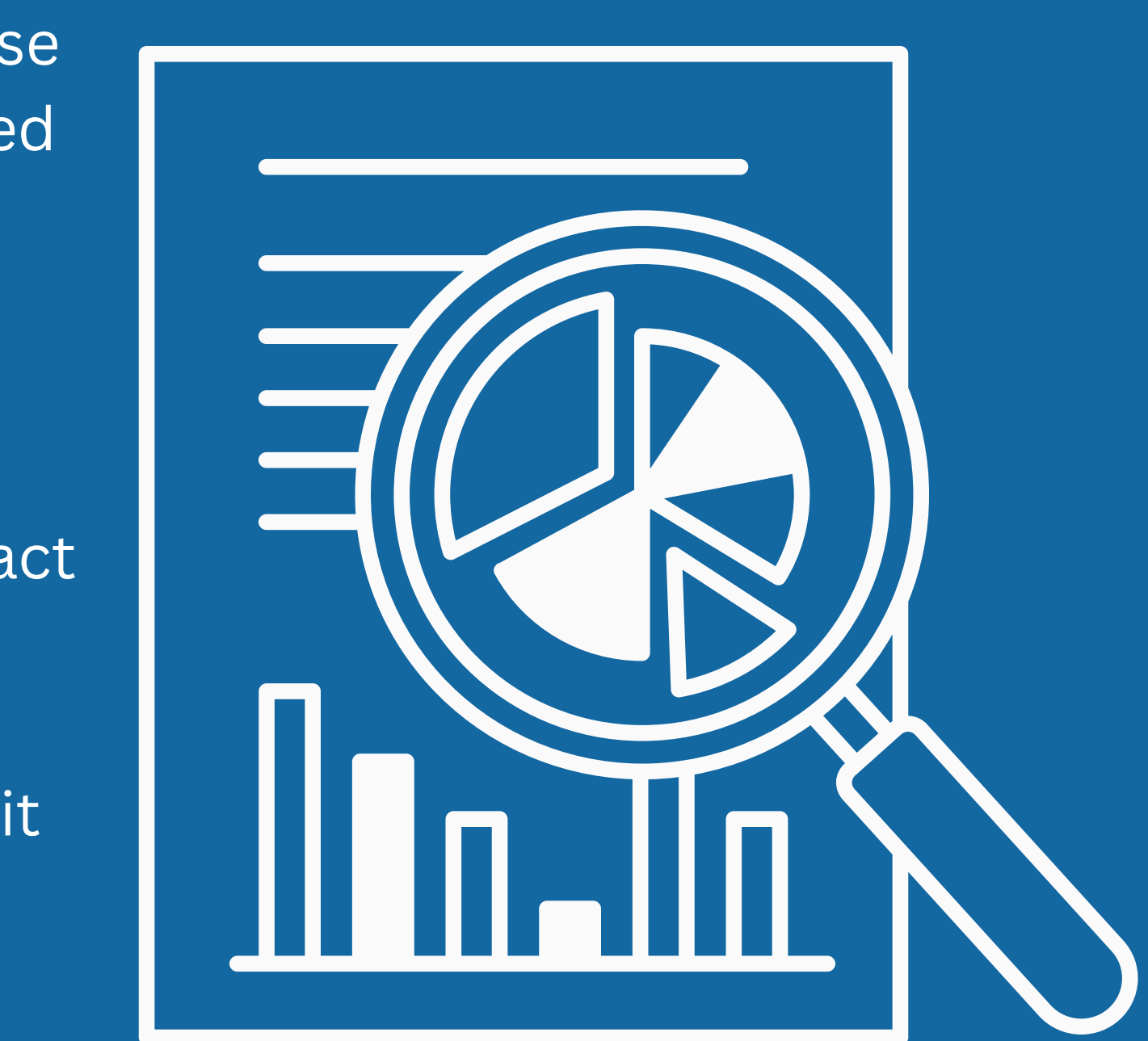

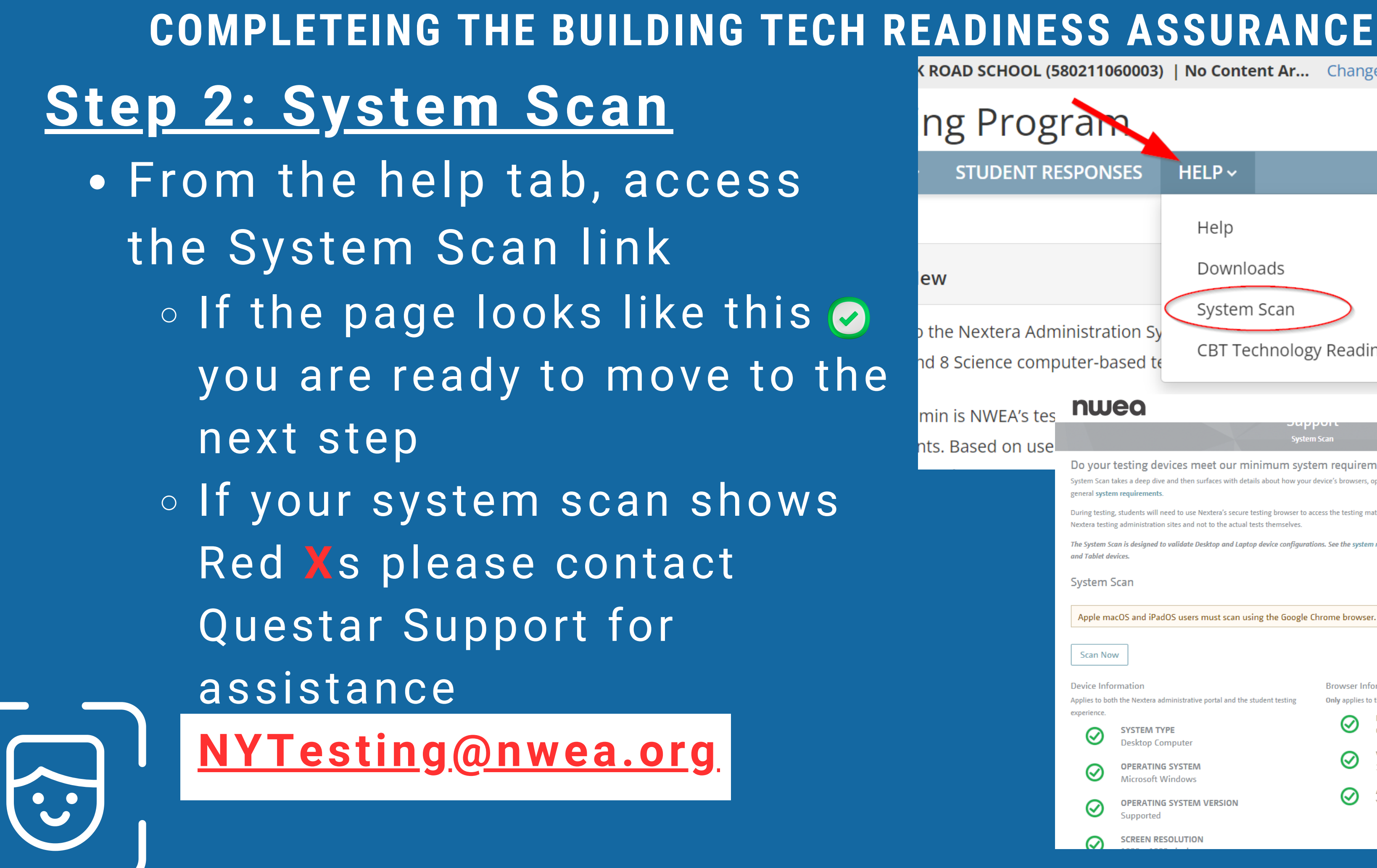

ROAD SCHOOL (580211060003) | No Content Ar... Change

ng Progra HELP ~ STUDENT RESPONSES Help Downloads

PETE

irades 3-8

System Scan the Nextera Administration SV nd 8 Science com

min is NWEA's te nts. Based on use

| puter-b                                                  | ased te                                                                                                    | logy Readiness                                                                                          |
|----------------------------------------------------------|----------------------------------------------------------------------------------------------------|----------------------------------------------------------------------------------------------------|
| nw                                                       | lea                                                                                                    | Assessments Y Company Y                                                                                 |
|                                                          |                                                                                                    | System Scan                                                                                             |
| Do your<br>System Scan<br>general syste<br>During testir | r testing devices meet our minimum<br>takes a deep dive and then surfaces with details about hor<br>em requirements.                   | system requirements?                                                                                    |
| Nextera testi<br>The System S<br>and Tablet d            | ing administration sites and not to the actual tests themsel<br>Scan is designed to validate Desktop and Laptop device con<br>levices. | lves.<br>n <mark>figurations. See the system requirements</mark> for additional detail about Chromebook |
| System                                                   | Scan                                                                                                    | oogle Chrome browser.                                                                                   |
| Scan No                                                  | w                                                                                                    |                                                                                                    |
| Device Inf<br>Applies to be<br>experience.               | ormation<br>oth the Nextera administrative portal and the student testir                                                               | Browser Information<br>ng Only applies to the Nextera administration portal                             |
| $\oslash$                                                | SYSTEM TYPE<br>Desktop Computer                                                                                                    |                                                                                                    |
| $\odot$                                                  | OPERATING SYSTEM<br>Microsoft Windows                                                                                                  |                                                                                                    |
| $\bigcirc$                                               | OPERATING SYSTEM VERSION                                                                                                    | Yes                                                                                                    |

# **COMPLETEING THE BUILDING TECH READINESS ASSURANCE** Step 3: Start the

Tech Readiness Assurance

1. Access the Tech Readiness Page 2. Access the <u>CBT</u> <u>Readiness</u> <u>Checklist</u> for reference

| 2023-24 Simulation   MIDDLE COUNTRY CSD (580)         New York State Grade         HOME       STUDENTS ~ CLASSES         Administration Quick Links         CBT Support         Ouestion Sampler |                                              |                  |         |    |  |
|----------------------------------------------------------------------------------------------------|----------------------------------------------|------------------|---------|----|--|
| HOME STUDENTS ~ CLASSES     Administration Quick Links     CBT Support                                                                                                    | 2023-24 Simulation   MIDDLE COUNTRY CSD (580 |                  |         |    |  |
| HOME       STUDENTS ~       CLASSES       TE         Administration Quick Links       CBT Support       CUrve Sampler                                                                            | New                                          | York Sta         | ite Gra | d  |  |
| Administration Quick Links<br>CBT Support                                                                                                    | HOME                                         | STUDENTS ~       | CLASSES | TE |  |
| Administration Quick Links<br>CBT Support                                                                                                    |                                              |                  |         |    |  |
| CBT Support                                                                                                    | Adminis                                      | stration Quick L | inks    |    |  |
| Ouestion Sampler                                                                                                    | CBT Supp                                     | port             |         |    |  |
|                                                                                                    | Question                                     | Compler          |         |    |  |

New York State Grades 3-8 Testing Program HOME STUDENTS ~ CLASSES TESTS ~ ACCOUNTS ~ STUDENT RESPONSES

#### **CBT** Technology Readiness

#### Updated 10/2/2023

In order to participate in operational Computer-Based Testing (CBT) for the Grades 3-8 English Language Arts (ELA) and Mathematics Tests, and/or the Elementary-level (Grade termediate-level (Grade 8) Science Tests the school administrator must verify CBT Technology Readiness of their school. Verification of these r

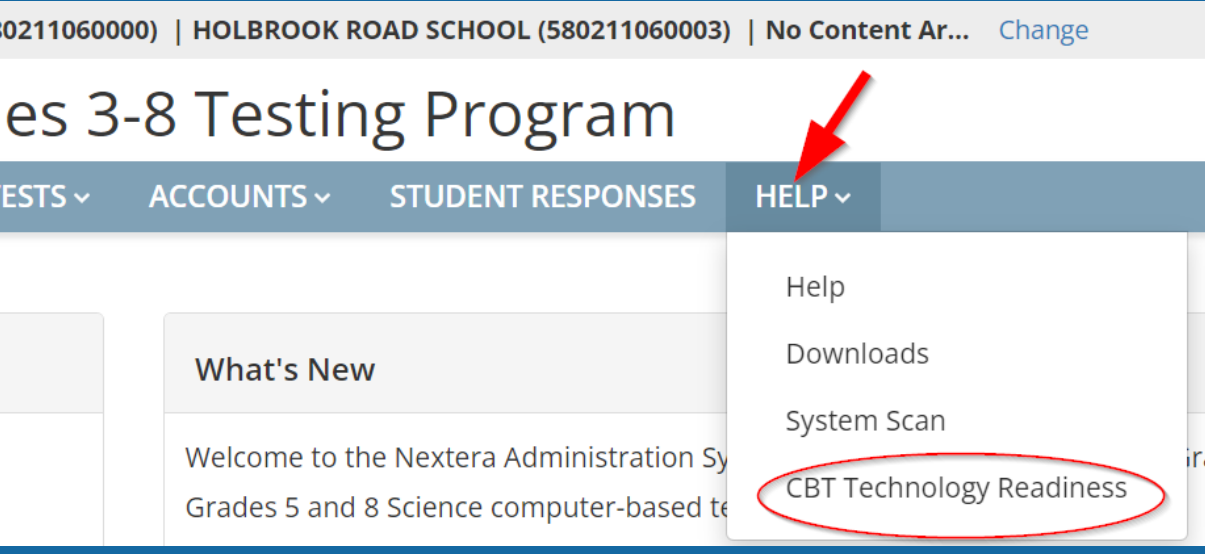

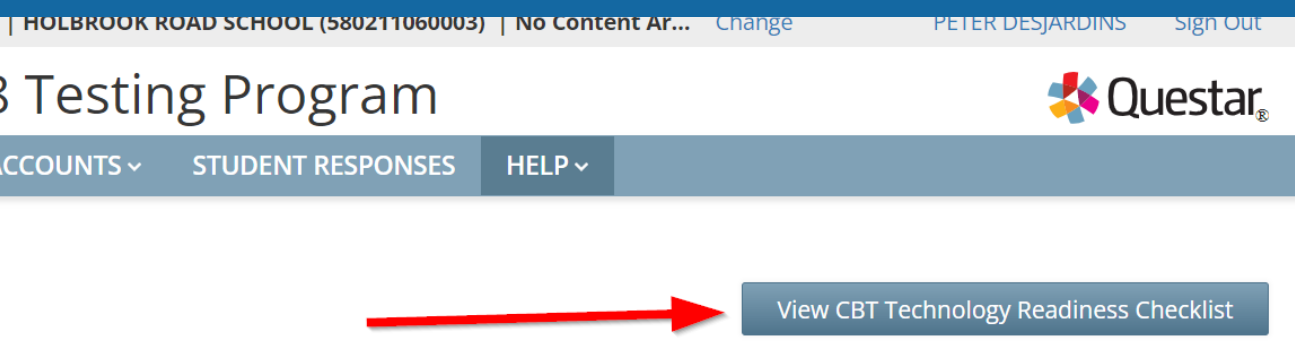

#### **COMPLETEING THE BUILDING TECH READINESS ASSURANCE** Step 3: Start the Tech **Readiness Assurance CBT Scheduling** Schools must schedule computer-based tes <u>(Cont.)</u> > Additional Guidance & Reso Bandwidth and Access 3. Refering to your Schools must have adequate bandwidth, including considerations for any wireless connections, to support CBT on the days scheduled for test administration > Additional Guidance & Resources gathered information, complete the CBT Student Testing Devices questionnaire Please indicate below the type and number of student testing devices you anticipate your school will use for CBT. You must provide an anticipated number for at least more than one type of device that will be used in your school for CBT. This is for customer support purposes as well as to verify that your school supported by the Questar Secure Browser 4. Enter the approximate Please note: Versions below are subject to change. For updates to NWEA's operating system support, please reference Nextera Admin under the Help downloads tab Windows desktops/laptops number of devices OS 10 and 11 (Home, Education, Education, Enterprise) Note: Windows 10S, 11S, and 11S expected supported. Apple desktops/laptops Mac OS 13.x, 12.x

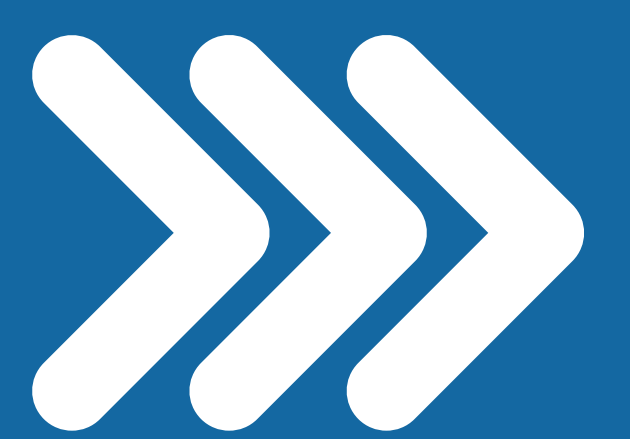

|                                                 | My school will meet this requirement: 🗹  |
|-------------------------------------------------|------------------------------------------|
| ting within the CBT test administration window. |                                          |
| urces                                           | C. C. C. C. C. C. C. C. C. C. C. C. C. C |
|                                                 | My school will meet this requirement: 🗹  |
|                                                 |                                          |

|           | 0 | Chromebooks                               | 0 |
|-----------|---|-------------------------------------------|---|
| Pro, Pro  |   | OS 109+                                   |   |
|           |   | Note: Chromebooks must be supported by    |   |
| E are not |   | Google Auto-Updates. Dual-mode            |   |
|           |   | Chromebooks with laptop/tablet modes must |   |
| 0         |   | be run in laptop mode (tablet mode is not |   |
|           |   | supported).                               |   |
|           |   | iPads                                     | 0 |
|           |   | (9.7"+ screen)                            |   |
|           |   |                                           |   |

# Step 3: Start the **Tech Readiness** <u>Assurance (Cont.)</u> 5. Add additional email contacts to recieve updates from Questar

#### **Operational CBT Contacts and Listservs**

Regional Information Centers (RICs) and large-city testing personnel are important sources of information and will serve as primary support for schools and districts participating in CBT. All CBT schools should be in regular communication with their RICs or large-city centers for questions concerning computer-based testing.

The Office of State Assessment will continue to use operational CBT listservs for ELA, math, and science so that we can better inform your school during operational CBT of any matters impacting testing policy and/or procedures. Contact information for schools is collected in SEDREF. In order to be included in the operational listserv, Principals and District Test Coordinators for public schools and School Test Coordinators for religious, independent, and charter schools, should confirm their contact information in SEDREF.

If your school has staff in addition to the Principal and District Test Coordinator (or for religious, independent, and charter schools, the school test coordinator), who need to be included in the operational listserv, please use the form below to list their name(s) and email address(es) for the content area in which your school is administering operational CBT. You may add contact information for up to two colleagues within your school. Please only use school organization email addresses.

| School Contact First Name | School Contact Last Name | School Contact Email Address | School Contact Position Title |
|---------------------------|--------------------------|------------------------------|-------------------------------|
|                           |                          |                              |                               |
|                           |                          |                              |                               |
|                           |                          |                              |                               |
| Cancel Submit             |                          |                              |                               |

### **COMPLETEING THE BUILDING TECH READINESS ASSURANCE**

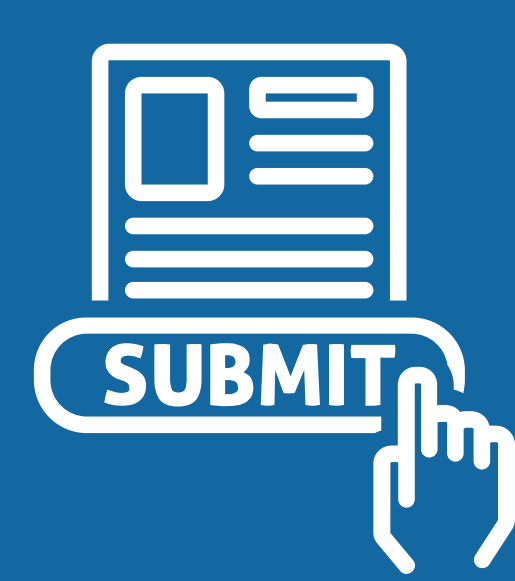